# BHSU Effort Certification Instructions for Principal Investigators

# EFFORT CERTIFICATION (EFC) OVERVIEW

Effort Certification is a requirement to review and certify the effort performed in support of a sponsored project that is paid for with grant funds, or with University funds that are designated as cost share/match. A systematic certification process and formal effort report is essential to ensure that we are always prepared to respond to sponsors and auditors with the required information.

Effort Reporting is a critical compliance issue. Signed Effort Reports are considered legal documents in which an individual attests to the accuracy of the effort spent on sponsored projects. Effort reporting is a federally-mandated process by which the salary charged to a sponsored project is certified as being reasonable in relation to the effort expended on that project. Sponsors use these reports to confirm that effort expended by an individual working on the project supported what the sponsor paid.

The South Dakota Board of Regents has implemented an Effort Certification Policy for the following purpose "To ensure compliance with sponsored project effort reporting requirements, which includes the appropriate allocation of time and costs and certification of effort, by each university, its departments, and individual employees." Section C.3., item 3.1 of the BOR Policy states, "The Principal Investigator – The PI has the responsibility for the fiscal management of a sponsored award including associated effort reporting. Responsibility may be delegated but accountability remains with the PI".

- <u>Actions</u>- A button to click on an effort report. Review actions are mandatory, Acknowledge actions are optional.
- <u>Routing Queue Members</u>- Individuals who can view and complete actions for a specific effort report.
  - The routing queue of an effort report comes from the grant accounting setup. This means that all employees paid from the same grant, even if paid from separate grant funds, will pull in the same queue members. We have limited capability to manually adjust a routing queue for an individual effort report on a case-by-case basis.
  - The routing queue is unique to each effort report, since it is a combination of routing queues from each grant from which the employee is paid. This includes cost share payroll, as well as employees with wages from other SD Regental universities i.e., shared employees.
- <u>Effort Report Periods</u>- Pre-Review Certify Post Review. The three Periods for reviewing and certifying effort reports during which various routing queue members will complete required or optional actions. All required actions within each Period must be completed to move to the next Period. Post-Review is for grants administration to lock effort reports.
- Pay Periods- Example: MN0517 is the pay period from 4/22/17 to 5/21/17. It indicates "Paid Monthly- May, 2017".
- <u>Effort Percentage</u>- This is the percentage of wages distributed to each fund source to indicate work performed, and should be a "reasonable" reflection of effort expended on each fund source. Effort reports display only percentage of effort, not the amount of wages paid to the employee. Therefore, it's possible for an effort report to display the correct effort (labor distribution percentage) even if the employee was paid an incorrect amount. For example, employees paid solely from your grant fund will display 100% effort to your grant regardless of the amount paid to them.
- <u>Payroll Detail Report (PZRPAYR)</u>- The accounting report sent to grant PIs monthly, reporting payroll for each employee paid from your grant. You must verify all payroll charges to your grant as well as completing effort certification.
- <u>Review</u>- An action button to "sign" that the effort percentages reported are a reasonable reflection of effort *for work paid from your grant fund*. The Status will be "Under Review" until *all required* reviewers click their Review button.
- <u>Certify</u>- An action button to "sign" that the effort percentages reported are a reasonable reflection of effort *for all work paid from all the employee's fund sources*. Only one of the users with certify authority will certify the report (whomever clicks their Certify button first). The Status will be "Awaiting Certification" until someone clicks their Certify button, after which the status will be "Certified".
- <u>Request Changes</u>- An action button that can be used *at any time* until an effort report is locked, to indicate corrections are needed, or that you have a question. This action places the report on hold, preventing others from completing any other actions until the corrections have been processed, or the request has been cancelled. Clicking the Request Changes button creates a pop-up email in Outlook with a default subject line referencing the effort report in question.
- <u>Clear Changes</u>- An action button that removes the report from on hold, and can be completed only by the person who clicked the Request Changes button.
- <u>Update</u>- An action button used to update the report after a payroll correction has been processed. The Status of the report will be "Awaiting Refresh" until you click the button, and afterwards, the Status will be "Under Review". All previously completed actions will be reset to pending, and the effort report must repeat the entire routing process from the beginning.
- <u>Add Comment</u>- An action button to add permanent information regarding unusual circumstances use with caution.

#### STEP-BY-STEP INSTRUCTIONS - see additional information with print screens later in this document

- 1) Access EFC from the SNAP Employee tab and scroll down to click on the link under EFFORT CERTIFICATION.
- 2) **Open one of your own effort reports**, if any.

Advanced Search

- 3) OR click on the link for Review or Certify Reports (same as Advanced Search) to search for reports for others paid from your grant. Choose one or more search options beginning with Chart of Account Code = S. DO NOT search by Status or State at this time (due to a defect).
- 4) Double-click an effort report from the list to open it. Note the information in the Effort Report Overview section (Effort Period Code, Status-State, Comments Exist, etc.). If there is an Update button, this indicates a payroll correction has posted to accounting, and you must click the Update button, and the report will immediately change to reflect the new information. At that time, all previously completed actions will be reset to pending, and the certification process will start over from the beginning.
- 5) You can switch between the 4 screens within each effort report by clicking one of the links at the top of the report (<u>Effort</u> <u>Report; Pay Period Summary; Comments; Routing Queue</u>).
  - a. If there are comments, go to the Comments screen to read them, as there may be specific instructions or information needed regarding issues with the effort report.
- 6) Before clicking any action buttons, navigate to the Pay Period Summary screen.
- 7) Then click on the underlined link for Pay Period in the upper left corner (i.e. Monthly 5 2017)
- 8) Verify the Fund, Organization, Program, (and Location Code if applicable), then close the window, and click the Effort Report link to return to the Effort Report screen.
- 9) If you notice any errors or have questions, click the Request Changes button (to put the report on hold).
  - a. If no corrections are needed, and you have no more questions, click the Clear Changes button to resume the process. If corrections are needed, contact the appropriate department to process payroll corrections.
  - b. After corrections have posted to accounting, the report will be Awaiting Refresh. In that case, go back to Step 5 and click the Update button in the Effort Report Overview section.
- 10) If all the information for your grant is correct, **click your Review button** to sign the report (this is the review signature).
- 11) After all routing queue members with required review have clicked their Review buttons, one of the certifiers will certify the report when they click the Certify button (this is the certify signature).
- 12) Click the X in the upper right corner to exit the report, which returns you to the search list.
- 13) From there, you can select another effort report <u>OR</u> click Advanced Search in the upper right corner to select new search criteria, <u>OR</u> sign out if you are done.
- 14) NOTE The effort report can still be changed after certification due to subsequent payroll corrections. If this occurs, the effort report will begin over, with no indication of prior review & certification. You should occasionally search for prior/old effort reports to make sure there were no changes. Locked effort reports are completed and can't be changed except by a Superuser.

| D        |   | Name       |   | Chart of Account Code                |          | Effort Period Code        |
|----------|---|------------|---|--------------------------------------|----------|---------------------------|
| Enter ID | x | Enter Name | x | S ×                                  |          | Select Period Code        |
| Stato    |   | Status     |   | Crant                                |          | mn05                      |
|          |   |            |   | Giani                                |          | MN0511, Monthly, May 2011 |
| Х        | • | X          | • | Select Grant Code                    | *        | MN0512, Monthly, May 2012 |
|          |   |            |   | ba160001                             | ۲Ì_      | MN0513, Monthly, May 2013 |
|          |   |            |   | BA1600010. SD Biomedical Research    | <b>A</b> | MN0514, Monthly, May 2014 |
|          |   |            |   | Infrastructu                         |          | MN0515, Monthly, May 2015 |
|          |   |            |   | BA1600011, LOA: SDSTA Concerning The | ۰,       | MN0516, Monthly, May 2016 |
|          |   |            |   | Sanford S                            |          | MANOF17 Manthly May 2017  |
|          |   |            |   | BA1600012, Integrating Sanford Lab   |          |                           |
|          |   |            |   | Science int                          |          |                           |
|          |   |            |   | BA1600013, SD Working in STEM for    |          |                           |

#### **SEARCHING & SORTING**

Access Effort Certification from the SNAP Employee tab, and scroll down to click on the link under Effort Certification. The first screen will display all of your own effort reports, if any.

To search for effort reports (other than your own), click on the link for Review Or Certify Reports.

| II @ ellucia                                                  | Black Hills State Univer | iity 🏶     | ٤        | Williamson, Karen L. | 1  |
|---------------------------------------------------------------|--------------------------|------------|----------|----------------------|----|
| Employee Dashboard   Effort Certification   Certify My Effort | ON                       | results fo | und. Ple | ease try again       | 1  |
| Certify My Effort                                             |                          |            |          | 🚊 Proxy Super Use    | er |
| Certify My Effort Review Or Certify Reports                   |                          |            |          |                      |    |

The next time you need to search, you will click on Advanced Search.

| Employee Dashboard Effort Certification Review Or Certify Reports |                 |
|-------------------------------------------------------------------|-----------------|
| Review Or Certify Reports                                         | Advanced Search |
|                                                                   | Print Open      |
| Certify My Effort Review Or Certify Reports                       |                 |

The search link opens a pop-up window. You can search for effort reports using one or more search criteria **EXCEPT** for Status & State, which are currently not functioning properly. If used, you might have to exit the system and re-start EFC.

Enter S in the Chart of Account Code box, then choose one or more additional search options. You can search by Grant Code, Effort Period Code (payroll period), Employee Banner ID, or by Name. You can search on a full or partial name, and the results will be a list where either the first name or the last name contains the search criteria.

The drop-down arrows for Grant & Effort Period display a list of all possible search criteria for all SD Regental universities (both current & past, and also for future Effort Period Codes). Therefore, you will not have access to every item in the drop-down list. For example, if you select a grant code for which you are not in the routing queue, the search results will be null.

Click Go, and wait for the system to generate a list of effort reports.

#### Advanced Search

| ID              | Name                | Chart of Account Code                                         | Effort Period Code                                                                  |
|-----------------|---------------------|---------------------------------------------------------------|-------------------------------------------------------------------------------------|
| Enter ID        | <b>x</b> Enter Name | x                                                             | Select Period Code                                                                  |
| State           | Status              | Grant                                                         | mn05<br>MN0511, Monthly, May 2011                                                   |
| Χ               | • X                 | ▼ Select Grant Code                                           | <ul> <li>MN0512, Monthly, May 2012</li> <li>MN0513, Monthly, May 2013</li> </ul>    |
|                 |                     | ba160001<br>BA1600010, SD Biomedical Research<br>Infrastructu | MN0515, Monthly, May 2015<br>MN0514, Monthly, May 2014<br>MN0515, Monthly, May 2015 |
|                 |                     | BA1600011, LOA: SDSTA Concerning The<br>Sanford S             | MN0516, Monthly, May 2016                                                           |
|                 |                     | BA1600012, Integrating Sanford Lab<br>Science int             |                                                                                     |
|                 |                     | BA1600013, SD Working in STEM for                             | •                                                                                   |
| Advanced Search |                     |                                                               |                                                                                     |
| ID              | Name                | Chart of Account Code                                         | Effort Period Code                                                                  |
| Enter ID        | x Joh               | *                                                             | Select Period Code *                                                                |
| State           | Status              | Grant Select Grant Code                                       |                                                                                     |

### SEARCHING & SORTING - continued

There are various miscellaneous glitches in the search results list and page navigation buttons. It appears the best results occur when using the default per page count of 50; lists that are not more than one page long; and searches that return no more than about 10-20 reports.

Scroll down to the bottom of the list and make sure you have the page navigation buttons. If they are missing, go into full screen mode. If they are still missing, exit the report and then open it up again. If that doesn't work, sign out and then sign back in before continuing.

You can sort by any column except the Name column. However, as you open and close individual effort reports, the list will not remain sorted as selected – it will revert back to the original default sort.

When sorting a multiple-page list, each page is sorted separately and independently of the other pages. The sort feature won't sort the entire list, so you won't see all your sorted results together on one page.

If you want to begin a new search, click on Advanced Search in the upper right corner.

Below is a multiple-page list showing the result of searching on the partial name "joh" (search is not case-sensitive).

|                                                 |                   | * <u>enoreceruncatio</u>                                                                       | 20 | Review OF Certify F                                                                                                    | Repo | rts                                                                                                    |     |                                                                                                    |     |                                                                                                |   |                                                                                  |     |                                                                                                    |          |                                                                                                    |       |                      |
|-------------------------------------------------|-------------------|------------------------------------------------------------------------------------------------|----|----------------------------------------------------------------------------------------------------|------|----------------------------------------------------------------------------------------------------|-----|----------------------------------------------------------------------------------------------------|-----|------------------------------------------------------------------------------------------------|---|----------------------------------------------------------------------------------|-----|----------------------------------------------------------------------------------------------------|----------|----------------------------------------------------------------------------------------------------|-------|----------------------|
| Review Or Certi                                 | Ify Repor         | ts                                                                                             |    |                                                                                                    |      |                                                                                                    |     |                                                                                                    |     |                                                                                                |   |                                                                                  |     |                                                                                                    |          | 🏦 Proxy                                                                                                 | Super | User Advanced Search |
|                                                 |                   |                                                                                                |    |                                                                                                    |      |                                                                                                    |     |                                                                                                    |     |                                                                                                |   |                                                                                  |     |                                                                                                    |          |                                                                                                    |       | Print Open           |
| Certify My Effo                                 | rt Rev            | iew Or Certify Report                                                                          | ts |                                                                                                    |      |                                                                                                    |     |                                                                                                    |     |                                                                                                |   |                                                                                  |     |                                                                                                    |          |                                                                                                    |       |                      |
| Effort List                                     |                   |                                                                                                |    |                                                                                                    |      |                                                                                                    |     |                                                                                                    |     |                                                                                                |   |                                                                                  |     |                                                                                                    |          |                                                                                                    |       |                      |
| COA                                             | ¢                 | Period<br>Code                                                                                 | 0  | Period<br>Description                                                                                                    | 0    | Name                                                                                                    | 0   | ID                                                                                                    | 0   | Start<br>Date                                                                                  | c | End<br>Date                                                                      | 0   | Status                                                                                                    | 0        | Unlocked/<br>Locked                                                                                     | ç     | Comments             |
| 5                                               |                   | MN0717                                                                                         |    | Monthly, July 2017                                                                                                    |      | Higgins, John R.                                                                                                    |     | A00206658                                                                                                    |     | 07/27/2017                                                                                     |   | 08/31/2017                                                                       |     | Completed                                                                                                    | 1        | Locked                                                                                                  |       |                      |
| К                                               |                   | MN1117                                                                                         |    | Monthly, November 20                                                                                                    | 017  | Gauze. Johna J.                                                                                                    |     | A00221141                                                                                                    |     | 11/28/2017                                                                                     |   | 12/31/2017                                                                       |     | Completed                                                                                                    |          | Locked                                                                                                  |       |                      |
| 5                                               |                   | MN0417                                                                                         |    | Monhtly, April 2017                                                                                                    |      | Higgins. John R.                                                                                                    |     | A00206658                                                                                                    |     | 04/26/2017                                                                                     |   | 05/31/2017                                                                       |     | Completed                                                                                                    | - 1      | Locked                                                                                                  |       |                      |
| 5                                               |                   | MN0218                                                                                         |    | Monthly. February 201                                                                                                    | 8    | Gauze, johna j.                                                                                                    |     | A00221141                                                                                                    |     | 02/26/2018                                                                                     |   | 03/31/2018                                                                       |     | Certified                                                                                                    |          | Unlocked                                                                                                |       |                      |
| 5                                               |                   | MN0118                                                                                         |    | Monthly, January 2018                                                                                                    | 1    | Gauze, Johna J.                                                                                                    |     | A00221141                                                                                                    |     | 01/29/2018                                                                                     |   | 02/28/2018                                                                       |     | Certified                                                                                                    | ja<br>ja | Unlocked                                                                                                |       |                      |
| 5                                               |                   | MN1217                                                                                         |    | Monthly, December 20                                                                                                    | 017  | Gauze, Johna J.                                                                                                    |     | A00221141                                                                                                    |     | 12/27/2017                                                                                     |   | 01/31/2018                                                                       |     | Certified                                                                                                    | i i      | Unlocked                                                                                                |       |                      |
| 5                                               |                   | MN0717                                                                                         |    | Monthly, July 2017                                                                                                    |      | Dixson, John A.                                                                                                    |     | A00071470                                                                                                    |     | 07/27/2017                                                                                     |   | 08/31/2017                                                                       |     | Under Review                                                                                                    | ja<br>ja | Unlocked                                                                                                |       |                      |
| 5                                               |                   | MN0717                                                                                         |    | Monthly, July 2017                                                                                                    |      | Johnson, Hannah R.                                                                                                    |     | A00174409                                                                                                    |     | 07/27/2017                                                                                     |   | 08/31/2017                                                                       |     | Under Review                                                                                                    | - 1      | Unlocked                                                                                                |       |                      |
| č.                                              |                   | MN0318                                                                                         |    | Monthly, March 2018                                                                                                    |      | Gauze, Johna J.                                                                                                    |     | A00221141                                                                                                    |     | 03/28/2018                                                                                     |   | 04/29/2018                                                                       |     | Certified                                                                                                    |          | Unlocked                                                                                                |       |                      |
| s                                               |                   | MN0817                                                                                         |    | Managhtin, Account (1997)                                                                                                    |      | A REAL PROPERTY AND AND AND AND AND AND AND AND AND AND                                                                                                    |     |                                                                                                    |     |                                                                                                |   |                                                                                  |     |                                                                                                    |          |                                                                                                    |       |                      |
| Results fou                                     | nd: 39            | <u> </u>                                                                                       |    | Montniy, August 2017                                                                                                    |      | Johnson, Jonelle L.                                                                                                    |     | A00203300                                                                                                    |     | 08/29/2017                                                                                     |   | 09/30/2017                                                                       |     | Under Review                                                                                                    |          | of 4                                                                                                    | K     | Per Page 10 ¥        |
| Results fou                                     | nd: 39            | w Or Certify Reports                                                                           |    | Montiny, August 2017                                                                                                    |      | Jonnson, Jonelle L.                                                                                                    |     | A00203300                                                                                                    |     | 08/29/2017                                                                                     |   | 09/30/2017                                                                       | F   | C C Page                                                                                                    | 2        | of 4                                                                                                    | К     | Per Page 10 👻        |
| Results fou<br>ertify My Effort<br>Effort List  | nd: 39<br>t Revie | w Or Certify Reports                                                                           | 5  | Monting, August 2017                                                                                                    |      | Jonnson, Jonelle L.                                                                                                    |     | A00203300                                                                                                    |     | 08/29/2017                                                                                     |   | 09/30/2017                                                                       |     | Under Review                                                                                                    | 2        | of 4                                                                                                    | К     | Per Page 10 V        |
| Results fou<br>artify My Effort<br>Effort List  | t Revie           | w Or Certify Reports                                                                           | 0  | Period<br>Description                                                                                                    | 0    | Jornson, Janelle L.<br>Name                                                                                                    | \$  | A00203300                                                                                                    | 0   | 08/29/2017<br>Start<br>Date                                                                    | 0 | 09/30/2017                                                                       | •   | Vinder Review                                                                                                    | 2        | Unlocked/<br>Unlocked/<br>Locked                                                                        | ĸ     | Per Page 10 V        |
| Results fou<br>ertify My Effort<br>Effort List  | t Revie           | w Or Certify Reports Period Code MN0617                                                        |    | Period<br>Description<br>Monhtly, June 2017                                                                                                    | 0    | Jonnson, Janelle L.<br>Name<br>Dixson, John A.                                                                                                    | ()  | A00203300<br>ID<br>A00071470                                                                                           | 0   | 08/29/2017                                                                                     | 0 | 09/30/2017                                                                       | 0   | Under Review Page Page Status Completed                                                                                                    | 2        | Unlocked<br>of 4                                                                                        | K     | Per Page 10 V        |
| Results fou<br>irrtify My Effort<br>Effort List | t Revie           | Period<br>code<br>MN0617<br>MN0218                                                             | 0  | Period<br>Description<br>Monhtly, June 2017<br>Monthly, July 2018                                                                                                    | 0    | Jornson, Jonelle L.<br>Name<br>Disson, John A.<br>Johnson, Andy P.                                                                                                    | \$  | A00203300<br>ID<br>A00071470<br>A00001772                                                                              | 0   | 08/29/2017 Start Date 06/28/2017 07/27/2018                                                    | 0 | 09/30/2017                                                                       | C + | Under Review Page Page Status Completed Under Review                                                                                                    | 2        | Unlocked<br>Unlocked/<br>Locked<br>Locked<br>Unlocked                                                   | K     | Per Page 10 V        |
| Results fou<br>intify My Effort<br>iffort List  | t Revie           | Period<br>Code<br>MN0617<br>MN0218<br>MN0418                                                   | •  | Period<br>Description<br>Monhtly, June 2017<br>Monhtly, June 2017<br>Monthly, July 2018                                                                                                    | 0    | Johnson, Jonelle L.<br>Name<br>Dixson, John A.<br>Johnson, Andy P.<br>Gauze, Johna J.                                                                                 | <>  | A00203300<br>ID<br>A00071470<br>A00001772<br>A00221141                                                                 | 0   | 08/29/2017  Start Date 06/28/2017 07/27/2018 04/26/2018                                        | 0 | 09/30/2017                                                                       | 0   | Under Review Page Status Completed Under Review Certified                                                                                                    | 2        | Unlocked<br>of 4                                                                                        | ĸ     | Per Page 10 V        |
| Results fou<br>artify My Effort<br>Effort List  | t Revie           | Period<br>Code<br>MN0617<br>MN0218<br>MN0418<br>MN0618                                         | •  | Period<br>Description<br>Monthly, June 2017<br>Monthly, July 2018<br>Monthly, July 2018<br>Monthly, June 2018                                                                                | 0    | Name<br>Dixson, John A.<br>Johnson, Andy P.<br>Gauze, Johna J.<br>Johnson, Rannah R.                                                                                  | <>  | A00203300<br>ID<br>A00071470<br>A0007172<br>A00221141<br>A0017409                                                      | 0   | 08/29/2017  Start Date  06/28/2017  07/27/2018  06/27/2018                                     | 0 | 09/30/2017                                                                       | •   | Under Review Page Page Status Status Completed Under Review Certified Under Review                                                                                                    | 2        | Unlocked<br>Of 4<br>Unlocked/<br>Locked<br>Unlocked<br>Unlocked<br>Unlocked<br>Unlocked                 | ĸ     | Per Page 10          |
| Results fou<br>ertify My Effort<br>Effort List  | t Revie           | Period<br>Code<br>MN0617<br>MN0218<br>MN0418<br>MN0618<br>MN0617                               | 0  | Period<br>Description<br>Monhtly, June 2017<br>Monthly, June 2017<br>Monthly, June 2018<br>Monthly, June 2018<br>Monthly, August 2017                                                        | 0    | Johnson, Janelle L.<br>Name<br>Disson, John A.<br>Johnson, Andy P.<br>Gauze, Johna J.<br>Johnson, Kannah R.<br>Higgins, John R.                                       | \$2 | A00203300<br>ID<br>A00071470<br>A00021141<br>A000721141<br>A00174209<br>A00226558                                      | 0   | 08/29/2017  Start Date  66/28/2017  07/27/218  04/26/218  06/27/2018  08/29/2017               | 0 | 09/30/2017  End Date  07/31/2017  09/31/2017  05/31/2018  05/31/2018  09/30/2017 | 0   | Under Review Page Page Status Status Completed Under Review Under Review Under Review Under Review Under Review                                                                                                    | 2        | Unlocked/<br>Locked<br>Unlocked<br>Unlocked<br>Unlocked<br>Unlocked<br>Unlocked                         | ĸ     | Per Page 10          |
| Results fou<br>ertify My Effort<br>Effort List  | t Revie           | Period<br>Code<br>MN0617<br>MN0218<br>MN0418<br>MN0618<br>MN0817<br>MN0818                     | •  | Period<br>Description<br>Monthly, June 2017<br>Monthly, June 2017<br>Monthly, June 2018<br>Monthly, April 2018<br>Monthly, August 2017<br>Monthly, August 2017                               | 0    | Johnson, Jonelle L.<br>Name<br>Dixson, John A.<br>Johnson, Andy P.<br>Gauze, Johna J.<br>Johnson, Hannah R.<br>Higgins, John R.<br>Gauze, Johna J.                    | 45  | A00203300<br>ID<br>A00071470<br>A0002172<br>A00021141<br>A00026658<br>A00221141                                        | 0   | 08/29/2017  Start Date  06/28/2017  07/27/2018  04/25/2018  06/27/2018  06/27/2018  06/27/2018 | 0 | 09/30/2017                                                                       | ¢   | Under Review Page Page Status Completed Under Review Under Review Unde | 2<br>2   | Unlocked<br>of 4<br>Unlocked/<br>Locked<br>Unlocked<br>Unlocked<br>Unlocked<br>Unlocked<br>Unlocked     | ĸ     | Per Page 10          |
| Results fou<br>ertify My Effort<br>Effort List  | t Revie           | Period<br>Code<br>MND617<br>MN0218<br>MN0618<br>MN0618<br>MN0817<br>MN0818                     | 0  | Period<br>Description<br>Monhtly, June 2017<br>Monhtly, June 2017<br>Monthly, July 2018<br>Monthly, August 2018<br>Monthly, August 2018<br>Monthly, August 2018                              | 0    | Johnson, Jonelle L.<br>Name<br>Disson, John A.<br>Johnson, Andy P.<br>Gauze, Johna J.<br>Johnson, Hannah R.<br>Higgins, John J.<br>Disson, John J.<br>Disson, John A. | \$  | A00203300<br>ID<br>A00071470<br>A00021141<br>A000221141<br>A00024668<br>A00221141<br>A00071470                         | \$C | 08/29/2017                                                                                     | 0 | 09/30/2017                                                                       | 0   | Under Review<br>Page<br>Status<br>Completed<br>Under Review<br>Certified<br>Under Review<br>Under Review<br>Under Review<br>Under Review<br>Under Review                                                                                                    | 0        | Unlocked<br>Unlocked/<br>Lecked<br>Unlocked<br>Unlocked<br>Unlocked<br>Unlocked<br>Unlocked<br>Unlocked | K     | Per Page 10 +        |
| Results fou<br>ertify My Effort<br>Effort List  | t Revie           | Period<br>Code<br>MND617<br>MND218<br>MND418<br>MND817<br>MND817<br>MND818<br>MND818<br>MND818 | •  | Period<br>Description<br>Monhily, June 2017<br>Monhily, June 2017<br>Monthily, July 2018<br>Monthily, August 2018<br>Monthily, August 2018<br>Monthily, August 2018<br>Monthily, August 2018 | 0    | Name<br>Disson, John A.<br>Johnson, Andy P.<br>Gauze, Johna J.<br>Johnson, Hannah R.<br>Gauze, John A.<br>Johnson, Hannah R.                                          | \$  | A00203300<br>ID<br>A00071470<br>A00071470<br>A0021141<br>A00174609<br>A00221141<br>A00021409<br>A00221141<br>A00021409 | 0   | 08/29/2017                                                                                     | • | 09/30/2017  End Date 07/31/2017 08/31/2018 05/31/2018 09/30/2018 09/30/2018      | 0   | Under Review<br>Page<br>Status<br>Completed<br>Under Review<br>Certified<br>Under Review<br>Under Review<br>Under Review<br>Under Review<br>Under Review<br>Under Review                                                                                                    | 2        | Unlocked<br>Unlocked/<br>Locked<br>Unlocked<br>Unlocked<br>Unlocked<br>Unlocked<br>Unlocked<br>Unlocked | K     | Per Page 10 V        |

Results found: 39

어. Per Page

🕻 Page 🚦 of 4

к

#### EFFORT REPORT SCREENS – Effort Report – Pay Period Summary – Comments – Routing Queue

The default screen (view) for effort reports comes from the Effort Report link. This screen displays most of the information needed to review and certify the report, including the action buttons. Navigate between the screens by clicking the links at the top of the screen (Effort Report, Pay Period Summary, Comments, and Routing Queue).

The Effort Report Overview section displays information about the report, such as the Pay Period, Status-State, and if Comments exist.

If you see that comments exist, you should click on the Comments link to read them. Comments are used to explain unusual circumstances, and can't be deleted. You may see a comment asking you to enter your own comment acknowledging that you have read and/or agree to the other comments. This is used as additional information to certify a report that does not display the correct information, but can't be corrected through accounting in a manner that will generate an accurate effort report.

| akeberg, Andrea L A00084505         |                                           |                            |               | Print ×             |                                                                   |   |
|-------------------------------------|-------------------------------------------|----------------------------|---------------|---------------------|-------------------------------------------------------------------|---|
| Effort Report Pay Period Summary Co | imments Routing Queue                     |                            |               | (                   | Effort Report Overview                                            | ^ |
|                                     |                                           |                            |               |                     | Report Status                                                     |   |
| Sponsored                           |                                           |                            |               |                     | MN0517<br>Monthly, May 2017                                       |   |
| Fund                                | Organization                              | Effort Category            | Charge Type   | Effort              | May 26, 2017 - June 30, 2017                                      |   |
| 642517 SBA WBC 2016-2017            | 641160 School of Business                 | PUBSERV Public Service     | DIRECT        | 67                  | Completed - Locked                                                |   |
|                                     |                                           |                            | Total Spo     | nsored Activity 67% |                                                                   |   |
| Non Sponsored                       |                                           |                            |               |                     | Important Dates                                                   |   |
| Fund                                | Organization                              | Effort Category            | Charge Type   | Effort              | May 26, 2017<br>Certification Period                              |   |
| 631361 SBA OWBO WBC Program Income  | 641150 College of Business & Nat Sciences | COSTSH Cost Share or Match | COST_SHARE    | 33                  | May 26, 2017 to June 30, 2017<br>Post Review End<br>July 31, 2017 |   |
|                                     |                                           |                            | Total Non Spo | nsored Activity 33% | Pay Dates                                                         |   |
|                                     |                                           |                            |               | Total : 100.00%     | MN - 5 April 22, 2017-May 21, 2017                                |   |
|                                     |                                           |                            |               | Save                | Funding Chart                                                     | ^ |

| keberg, Andrea L A00084505                  |                                                  |                                       |                               |                    | Print ×               |                                                             |   |
|---------------------------------------------|--------------------------------------------------|---------------------------------------|-------------------------------|--------------------|-----------------------|-------------------------------------------------------------|---|
| fort Report Pay Period Summar               | Comments Routing Queue                           |                                       |                               |                    |                       | Effort Report Overview                                      | ^ |
| anthly 5 2017 April 22, 2017 - May          | 21, 2017                                         |                                       |                               |                    |                       | Report Status                                               |   |
| Organization                                | Grant                                            | Fund                                  | Effort Type                   | Payroll<br>Percent | Effort Period Percent | MN0517<br>Monthly, May 2017<br>May 26, 2017 - June 30, 2017 |   |
| 1500005 College of Business & Nat<br>lences | RA1500005 South Dakota Women's<br>Busigess Cente | 631361 SBA OWBO WBC Program<br>Income | COSTSH Cost Share or<br>Match | 32.9999            | 32.9999               | Completed - Locked                                          |   |
| A1500005 School of Business                 | BA1500005 Sould Dakota Women's<br>Business Cente | 642517 SBA WBC 2016-2017              | PUBSERV Public Service        | 67.0001            | 67.0001               | Important Dates                                             |   |

To verify the Fund/Org/Program, etc., you must go to the Pay Period Summary Screen, and from there, click on the link that references the Monthly Pay Period, i.e. <u>Monthly 5 2017</u>. A pop-up screen will appear displaying payroll details, including the entire accounting string (FOAPAL). If all is correct on this screen and on the Effort Report screen, you can click the appropriate review and certify buttons (the review signature and the certify signature).

| Period Mont        | thly 5 2017 April 22,  | 2017 - May 21, 2  | 017             |       |           |                                       |                                              |                                  |                      |          |                                |         |
|--------------------|------------------------|-------------------|-----------------|-------|-----------|---------------------------------------|----------------------------------------------|----------------------------------|----------------------|----------|--------------------------------|---------|
| Sequence<br>Number | Position and<br>Suffix | Effective<br>Date | Earning<br>Code | Shift | COA Index | Fund                                  | Organization                                 | Account                          | Program              | Activity | Location                       | Percent |
| 0                  | BE9938-00              | April 22, 2017    | REG REG PAY     | ŧ.    | S         | 631361 SBA OWBO WBC Program<br>Income | 641150 College of Business & Nat<br>Sciences | 611050<br>Professional/Technical | 03 Public<br>Service |          | 642517 CS-SBA WBC<br>2016-2017 | 33      |
| 0                  | BE9938-00              | April 22, 2017    | REG REG PAY     | 1     | S         | 642517 SBA WBC 2016-2017              | 641160 School of Business                    | 611050<br>Professional/Technical | 03 Public<br>Service |          |                                | 67      |

### EFFORT REPORT SCREENS - Routing Queue

The Routing Queue screen shows the routing queue members divided into each of the 3 Effort Report Periods – first the Pre-Reviewers, then the Certifiers, then the Post-Reviewers. The action they will complete (button to click) is also listed after each name. Review is a required action, and Acknowledge is an optional action.

When the action has been completed, a green check mark will appear next to the action, and the date & time of completion will be recorded to indicate who completed the action. Optional actions, which were not completed before the required actions, will no longer be available, and their status will remain "pending".

The PI is usually designated as an *Alternate* Certifier (through grant accounting setup). The PI will determine which "certifier" will click the Certify button. The employee paid from the grant is, by system default, always the Certifier. After one of them clicks the Certify button, the report moves to the Post-Review Period.

If requested by the PI, other individuals may be included in the routing queue through the grant setup. These members are usually Co-PIs or administrative staff with knowledge of the grant personnel payroll. These queue members are usually assigned the action of Acknowledge during the Pre-Review Period, which is an optional action.

The first example shows an employee paid from one grant, with the basic minimum routing queue setup. The second example is for an employee paid from 5 grants with 4 different PIs. Following that are the corresponding effort report print screens.

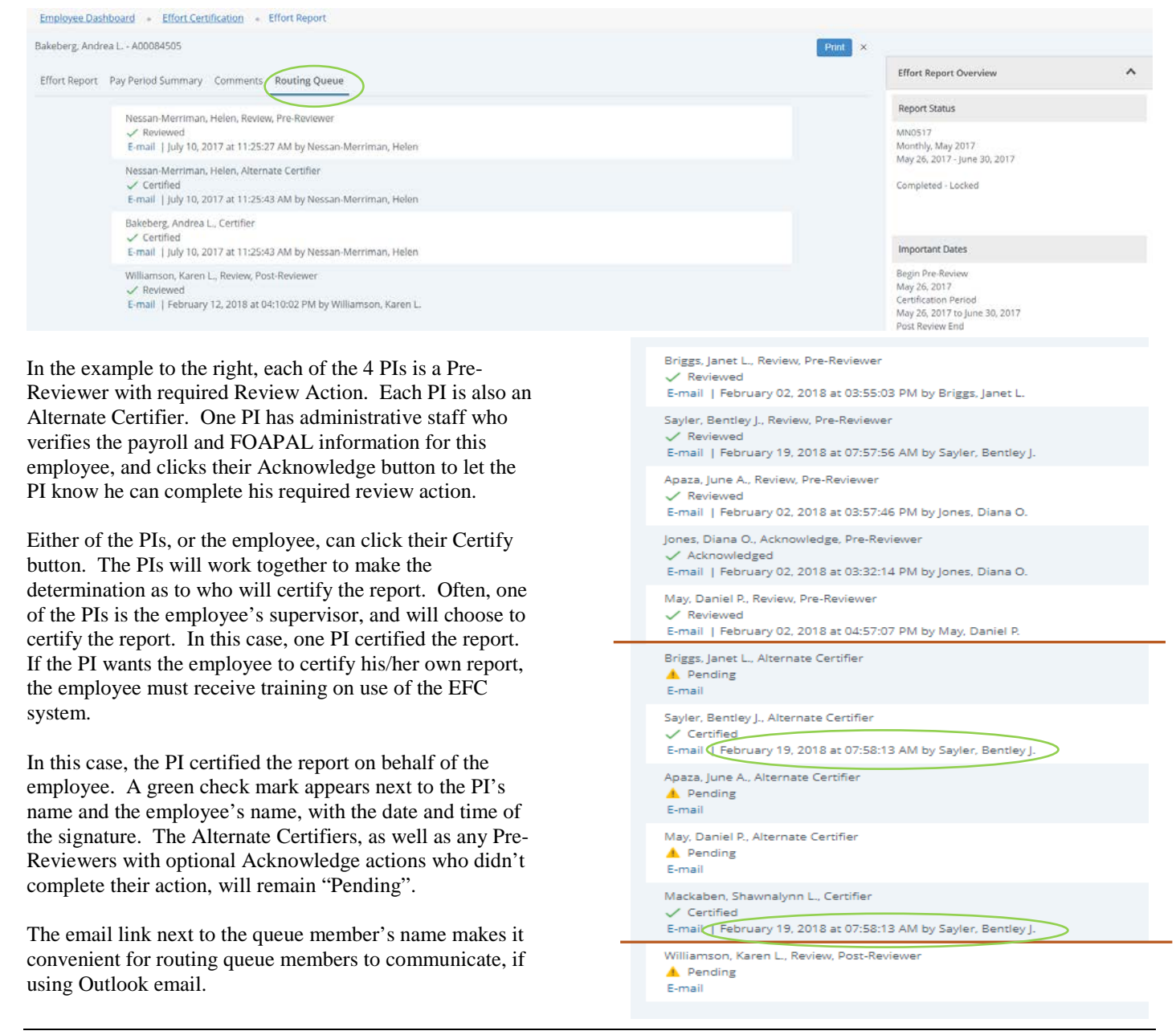

# **EXAMPLE OF EFFORT REPORT SCREENS** - for an employee paid from multiple grants, with different PIs.

# Effort Report screen

| Effort Report Pay Period Summary Comments Routing Queue |                             |                           |           |                          |             |             |                                    |
|---------------------------------------------------------|-----------------------------|---------------------------|-----------|--------------------------|-------------|-------------|------------------------------------|
| Sponsored                                               |                             |                           |           |                          |             |             |                                    |
| Fund                                                    | Organizati                  | on                        |           | Effort Category          |             | Charge Type | Effort                             |
| 642111 NSF DRL Expanding Pathways CompSciE              | 680020 DU                   | JSEL Educational Outreach |           | ORRES Organized Research |             | DIRECT      | 7.32                               |
| 642708 Title II-Sci Content Teachers 17-18              | 641197 Ce                   | inter of Excellence       |           | INSTR Instruction        |             | DIRECT      | 4                                  |
| 642709 Title II-Building Capacity Teachers              | 641197 Ce                   | inter of Excellence       |           | INSTR Instruction        |             | DIRECT      | 5.5                                |
| 642719 Title II-Making Math Visible 17-18               | 641197 Ce                   | inter of Excellence       |           | INSTR Instruction        |             | DIRECT      | 8.06                               |
| 644444 LA-SDSTA-BHSU E&O SURF 2017-18                   | 680020 DU                   | JSEL Educational Outreach |           | INSTR Instruction        |             | DIRECT      | 35                                 |
|                                                         |                             |                           |           |                          |             |             | Total Sponsored Activity 59.88     |
| Non Sponsored                                           |                             |                           |           |                          |             |             |                                    |
| Fund                                                    | Organization                |                           | Effort Ca | itegory                  | Charge Type |             | Effort                             |
| 631572 SD Counts - Phase 2                              | 641197 Center of Excellence | 1                         |           |                          | DIRECT      |             | 40.12                              |
|                                                         |                             |                           |           |                          |             |             | Total Non Sponsored Activity 40.12 |
|                                                         |                             |                           |           |                          |             |             | Total : 100.00                     |

Request Changes Review Add New Funding Save

# Pay Period Summary screen

| Effort Report Pay Period Summary Comments          | Routing Queue                                 |                                            |                          |                 |                       |
|----------------------------------------------------|-----------------------------------------------|--------------------------------------------|--------------------------|-----------------|-----------------------|
| Monthly 1 2018 December 22, 2017 - January 21, 201 | 8                                             |                                            |                          |                 |                       |
| Organization                                       | Grant                                         | Fund                                       | Effort Type              | Payroll Percent | Effort Period Percent |
| Center of Excellence                               |                                               | 631572 SD Counts - Phase 2                 |                          | 40.1198         | 40.1198               |
| BA1500007 DUSEL Educational Outreach               | BA1500007 Expanding Pathways Into Computer Sc | 642111 NSF DRL Expanding Pathways CompSciE | ORRES Organized Research | 7.3201          | 7.3201                |
| BA1700018 DUSEL Educational Outreach               | BA1700018 LOA: BHSU-SDSTA E&O SURF            | 644444 LA-SDSTA-BHSU E&O SURF 2017-18      | INSTR Instruction        | 34.9994         | 34.9994               |
| BA1600024 Center of Excellence                     | BA1600024 Title IIA: Deep Understanding of S  | 642708 Title II-Sci Content Teachers 17-18 | INSTR Instruction        | 4.0002          | 4.0002                |
| BA1700015 Center of Excellence                     | BA1700015 Title IIA: Making Mathematics Visi  | 642719 Title II-Making Math Visible 17-18  | INSTR Instruction        | 8.0606          | 8.0606                |
| BA1700017 Center of Excellence                     | BA1700017 Title IIA: Building Capacity among  | 642709 Title II-Building Capacity Teachers | INSTR Instruction        | 5.4999          | 5.4999                |

# Monthly Pay Period Pop-Up window (drill down from Pay Period Summary screen)

#### Pay Period Monthly 1 2018 December 22, 2017 - January 21, 2018

| Festive management |                     | 1220120200     | 121101000    | 193.2    | 1.02.9   | 12/2/05 | 102000                                      | 02000000000                       | 1.200.000            | 28/30/37          | 11.2258.237 |          | 1200757 |
|--------------------|---------------------|----------------|--------------|----------|----------|---------|---------------------------------------------|-----------------------------------|----------------------|-------------------|-------------|----------|---------|
| Sequence Number    | Position and Suffix | Effective Date | Earning Code | Shift    | COA      | Index   | Fund                                        | Organization                      | Account              | Program           | Activity    | Location | Percent |
| 0                  | BL9373-00           | 3uly 22, 2017  | REG REG PAY  | <u>1</u> | 8        |         | 631572 SD Counts - Phase 2                  | 641197 Center of Excellence       | 611050 Civil Service | 03 Public Service |             |          | 40.12   |
| 0                  | BE9373-00           | 349 22, 2017   | REG REG PAY  | 1        | <u>s</u> |         | 644444 LA SOSTA BHSU EBO SURF 2017-18       | 600020 DUSEL Educational Outnesch | 611060 Civil Service | 01 Instruction    |             |          | 25      |
| 0                  | BE9373-00           | july 22, 2017  | REG REG PAY  | 3        | 5        |         | 642719 Title II-Making Math Visible 17-18   | 641197 Center of Excellence       | 611060 Civil Service | 01 Instruction    |             |          | 8.05    |
| 0                  | 869373-00           | july 22, 2017  | REG REG PAY  | 31 -     | 8        |         | 642111 NSF DRL Expanding Pathways CompScill | 680020 DUSEs Educational Outreach | 611060 Civil Service | 02 Research       |             |          | 7.82    |
| 0                  | 869373-00           | july 22, 2017  | REG REG PAY  | 3E       | 80       |         | 642709 Title II-Building Capacity Teachers  | 641197 Center of Excellence       | 611060 Civil Service | 01 Instruction    |             |          | 3.5     |
| 0                  | 889373-00           | jury 22, 2017  | REG REG PAY  | ÷.       | 5        |         | 642708 Ticle II-Sci Content Teachers 17-18  | 641197 Center of Excellence       | 611060 Ovil Service  | 01 Instruction    |             |          | 4       |
| 0                  | 889373-00           | 3ury 22, 2017  | ALT AL TAKEN | *        | 5        |         | 631572 SD Counts - Prose 2                  | 641197 Center of Excellence       | 611060 Civil Service | 03 Public Service |             |          | 40.72   |
| 0                  | 889373-00           | jury 22, 2017  | ALT AL TAKEN | 1        | 5        |         | 644444 LA-SDSTA 8HSU E&O SURF 2017-18       | 680020 DUSEL Educational Outreach | 611060 Civil Service | 01 Instruction    |             |          | 35      |
| 0                  | 889973-00           | 3.4y 22, 2017  | ALT AL TAKEN | 1        | 5        |         | 642719 Title II-Making Math Visible 17:18   | 641197 Center of Excellence       | 611060 Civil Service | 01 Instruction    |             |          | 8.06    |
| 0                  | BE9373-00           | 3uly 22, 2017  | ALT AL TAKEN | t.       | 5        |         | 642111 NSF DRL Expanding Pathways CompScill | 680020 DUSEL Educational Outreach | 611060 Ovil Service  | 02 Research       |             |          | 7.32    |
| 0                  | BE9373-00           | july 22, 2017  | ALT AL TAKEN | - 32 -   | 5        |         | 542709 Title II-Building Capacity Teachers  | 641197 Center of Excellence       | 611060 Civil Service | 01 Instruction    |             |          | 55      |
| 0                  | 8E9373-00           | July 22, 2017  | ALT AL TAKEN | 15       | 5        |         | 642708 Title II-Sci Content Teachers 17-18  | 641197 Center of Excellence       | 611060 Civil Service | 01 Instruction    |             |          | 4       |
| 0                  | 8E9973-00           | July 22, 2017  | HOLHOLDAY    | - a -    | 5        |         | 631572 5D Counts - Phase 2                  | 641197 Center of Excellence       | 611060 Civil Service | 03 Public Service |             |          | 40.12   |
| 0                  | BE9373-00           | July 22, 2017  | HOL HOLIDAY  | 1        | 5        |         | 544444 LA-SOSTA-BHSU E&D SURF 2017-18       | 680020 DUSEL Educational Outreach | 611060 Civil Service | 01 Instruction    |             |          | 35      |
| 0                  | BE9373-00           | july 22, 2017  | HOL HOUDAY   | 1        | 5        |         | 542719 Title II-Making Math Visible 17-18   | 641197 Center of Excellence       | 611060 Civil Service | 01 Instruction    |             |          | 8.05    |
| 0                  | BE9573-00           | July 22, 2017  | HOL HOLIDAY  | 1        | 5        |         | 642111 NSF DRL Expanding Pathways CompScIE  | 680020 DUSEL Educational Outreach | 611060 Civil Service | 02 Research       |             |          | 7.52    |
| 0                  | 8E9373-00           | july 22, 2017  | HOL HOLIDAY  | 1        | 5        |         | 642709 Title II-Building Capacity Teachers  | 641197 Center of Excellence       | 611060 Civil Service | 01 Instruction    |             |          | 5.5     |
| 0                  | 8E9373-00           | july 22, 2017  | HOL HOLIDAY  | 1        | 5        |         | 542708 Title II-Sci Content Teachers 17-18  | 641197 Center of Excellence       | 611050 Ovil Service  | 01 instruction    |             |          | 4       |
| 9                  | 8E9373-00           | July 22, 2017  | ADM ADMIN UV | 1        | 5        |         | 631572 SD Counts - Phase 2                  | 641197 Center of Excellence       | 611060 Civil Service | 03 Public Service |             |          | 40.12   |
| 0                  | BE9373-00           | July 22, 2017  | ADM ADMIN LV | 3.       | \$       |         | 644444 LA-SDSTA-BHSU E&O SURF 2017-18       | 680020 DUSEL Educational Outreach | 611060 Civil Service | 01 Instruction    |             |          | 35      |
| 0                  | BE9373-00           | July 22, 2017  | ADM ADMIN LV | 31.      | s        |         | 642719 Ticle II-Making Mach Visible 17-18   | 641197 Center of Excellence       | 611060 Civil Service | 01 Instruction    |             |          | 3.06    |
| 0                  | 8E9973-00           | July 22, 2017  | ADM ADMIN LV | ÷.       | \$       |         | 642111 NSF DRL Expanding Pathways Comp5c/E  | 680020 DUSEL Educational Outreach | 611060 Civil Service | 02 Research       |             |          | 7.32    |
| 0                  | 8E9373-00           | july 22, 2017  | ADM ADMIN LV | 1        | ş        |         | 642709 Title II-Building Capacity Teachers  | 641197 Center of Excellence       | 611060 Civit Service | 01 Instruction    |             |          | 5.5     |
| 0                  | 869373-00           | July 22, 2017  | ADM ADMIN LV |          | s        |         | 642708 Title II-5d Content Teachers 17-18   | 641197 Center of Excellence       | 611060 Civil Service | 01 Instruction    |             |          | 4       |
| 0                  | BE9373-00           | july 22, 2017  | CTT COMPTAKE | 1        | \$       |         | 631572 SD Counts - Phase 2                  | 641197 Center of Excellence       | 611060 Civil Service | 03 Public Service |             |          | 40.12   |
| 0                  | AF9375.00           | hely 22 2017   | CTT COMPTANT | 1        | ۰.       |         | Readed 1 4-55578-80-01 FRAD 5188 2017-15    | 600000 DUSEL Educational Outwark  | Attable Cut Service  | AT Instruction    |             |          | 44      |

#### **OTHER INFORMATION**

The funding data on the Effort Report screen is divided into 2 sections, and a section will only be displayed if there is payroll for it. The first section is Sponsored (paid directly from grant funds), and the second section is Non-Sponsored (paid from other university funds). Cost-share is displayed in the Non-Sponsored section, since it is normally paid from non-grant funds.

The Print button is used to print or download a copy of the report. It will display the information from the main Effort Report screen, and the routing queue information for those who have acknowledged, reviewed and certified the report. Pending actions from queue members will not be displayed.

There are some action buttons and links that are either not being used, or they are reserved for Administrative use. These include Add New Funding, Add Member, Proxy and Superuser. (Add Comment is to be used sparingly for special circumstances.)

You can shrink the size of the EFC screen up to a certain extent, and the information will re-arrange accordingly. However, the search results screen for EFC does not display the results properly on a screen that is too narrow, and sometimes does not work well with the page navigation at the bottom of the screen. The first example below is from the search screen, the second is from the search results screen (list of reports), and the third is from an effort report screen.

|                      | 🔡 🥝 ellucian 🛛 🐘 🙀 💽      |
|----------------------|---------------------------|
| vanced Search ×      |                           |
|                      | Review Or Certify Reports |
| )                    | Review Or Certify Reports |
| inter ID X           | Advanced Search           |
| ame                  | Print Open                |
| Marcus X             |                           |
| hart of Account Code | Effort List               |
| 5. <b>*</b>          | SCOA:                     |
| ffort Period Code    | NPtelBiodBCode:           |
| MN0518               | Meertbb/Désgriptlan:      |
|                      | Milacole; Urla A.         |
| tate                 | OStat/Date:               |
| •                    | 0 Erab Dates              |
| tatus                | U <b>Staten</b> Review    |
| •                    | Utindocked/Locked:        |
|                      | Comments:                 |
| irant                |                           |
| elect Grant Code     |                           |
|                      |                           |

| Employe × 🕜 Banner × + – 🗆                                                                                | ×   |  |  |  |  |  |  |  |
|----------------------------------------------------------------------------------------------------|-----|--|--|--|--|--|--|--|
| $\leftrightarrow$ $\rightarrow$ C $\triangle$ https://empitest.test.sdbo $\diamondsuit$ O                 | ) : |  |  |  |  |  |  |  |
| 🗅 New Tab 📙 Imported From IE 🎦 SDBOR Effort Cert Po                                                       | >>  |  |  |  |  |  |  |  |
| 🚦 🕐 ellucian 🗱                                                                                            |     |  |  |  |  |  |  |  |
| ← Effort Report                                                                                           |     |  |  |  |  |  |  |  |
| Marcus, Urla A A00040350 Print >                                                                          | <   |  |  |  |  |  |  |  |
| Effort Report Pay Period Summary Comments                                                                 |     |  |  |  |  |  |  |  |
| Routing Queue                                                                                             |     |  |  |  |  |  |  |  |
| Sponsored                                                                                                 |     |  |  |  |  |  |  |  |
| Organization Effort Charge Effort<br>Category Type                                                        |     |  |  |  |  |  |  |  |
| 13<br>643200 Gear STUSERV<br>Up Program Student DIRECT 8.33<br>Jp                                         |     |  |  |  |  |  |  |  |
| 17<br>4- 640750<br>School of PUBSERV<br>ans Mathematics Public DIRECT 16.67<br>y & Soc Service<br>Science |     |  |  |  |  |  |  |  |
| Total Sponsored Activity 259                                                                              | 6   |  |  |  |  |  |  |  |
| Non Sponsored                                                                                             |     |  |  |  |  |  |  |  |
| Fund Organization Effort Charge Eff<br>Category Type Eff                                                  | fc  |  |  |  |  |  |  |  |
| 640750<br>637050 School of                                                                                | Ţ   |  |  |  |  |  |  |  |

### Time Out Warning

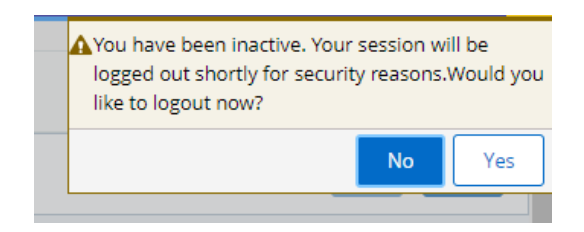

# EXAMPLE OF LOCATION CODE USED FOR COST SHARE

# Fund Organization Account Program Activity Location

BHSU, through the Board of Regents accounting system (Banner), uses a string of 6 elements to code each financial transaction, referred to as FOAPAL. For grants, the Account is usually an expense account, and the Activity is usually not used. In many cases, the grant PI only needs to identify the **FOP** (and **L** if applicable). For grants, the BHSU fund number will begin with 64xxxx.

The cost share example below is specific to payroll expenses, but the same principle applies to all cost share expenses. However, BHSU accounting processes do not accommodate the use of Location code with all types of expenses (i.e. Location codes can't be used with the University process for interdepartmental postage expenses).

Cost share expenses are not charged to the grant FOP. Instead, they are charged to a non-grant University FOP, with a Location code at the end that matches the 6-digit grant fund number. The cost share FOP provides cost share to the grant, and the Location code at the end of the cost share FOP identifies which grant receives credit for cost share.

The example below shows what a PAF would look like if an employee is paid 20% from a grant, with 10% payroll cost share, and the remaining 70% paid from their usual BHSU payroll FOP. The account code would be for the wages expense account that goes with the employee's position.

| Description                                           | Fund   | Organiza<br>tion | Account | Pro<br>gram | Activity | Location<br>Code | Labor<br>Distribution |
|-------------------------------------------------------|--------|------------------|---------|-------------|----------|------------------|-----------------------|
| Payroll charged directly to the grant                 | 640123 | 642123           | XXXXXX  | 02          | blank    | blank            | 20%                   |
| Employee's regular<br>University payroll              | 610000 | 601234           | XXXXXX  | 04          | blank    | blank            | 70%                   |
| FOPL used to pay<br>cost share payroll                | 610000 | 601234           | xxxxxx  | 04          | blank    | 640123           | 10%                   |
|                                                       |        |                  |         |             |          |                  |                       |
| This Fund-Location<br>combination is<br>NEVER allowed | 640123 | 642123           | xxxxxx  | 02          | blank    | 640123           |                       |

Cost share FOPs will vary, as they are provided by whichever Dept or Dean agrees to cover the cost share expenses with their FOP. Payroll cost share is usually charged to the FOP from which the employee is ordinarily paid. However, any appropriately budgeted FOP may be designated as cost share with the proper authorization from the Fund Manager (Dept Chair, Dean, VP, Director, etc.).